## **5 Steps To** "Downloading the App"

## **AstroWave User**

Navigate to our website www.blast.astrowave.com.au

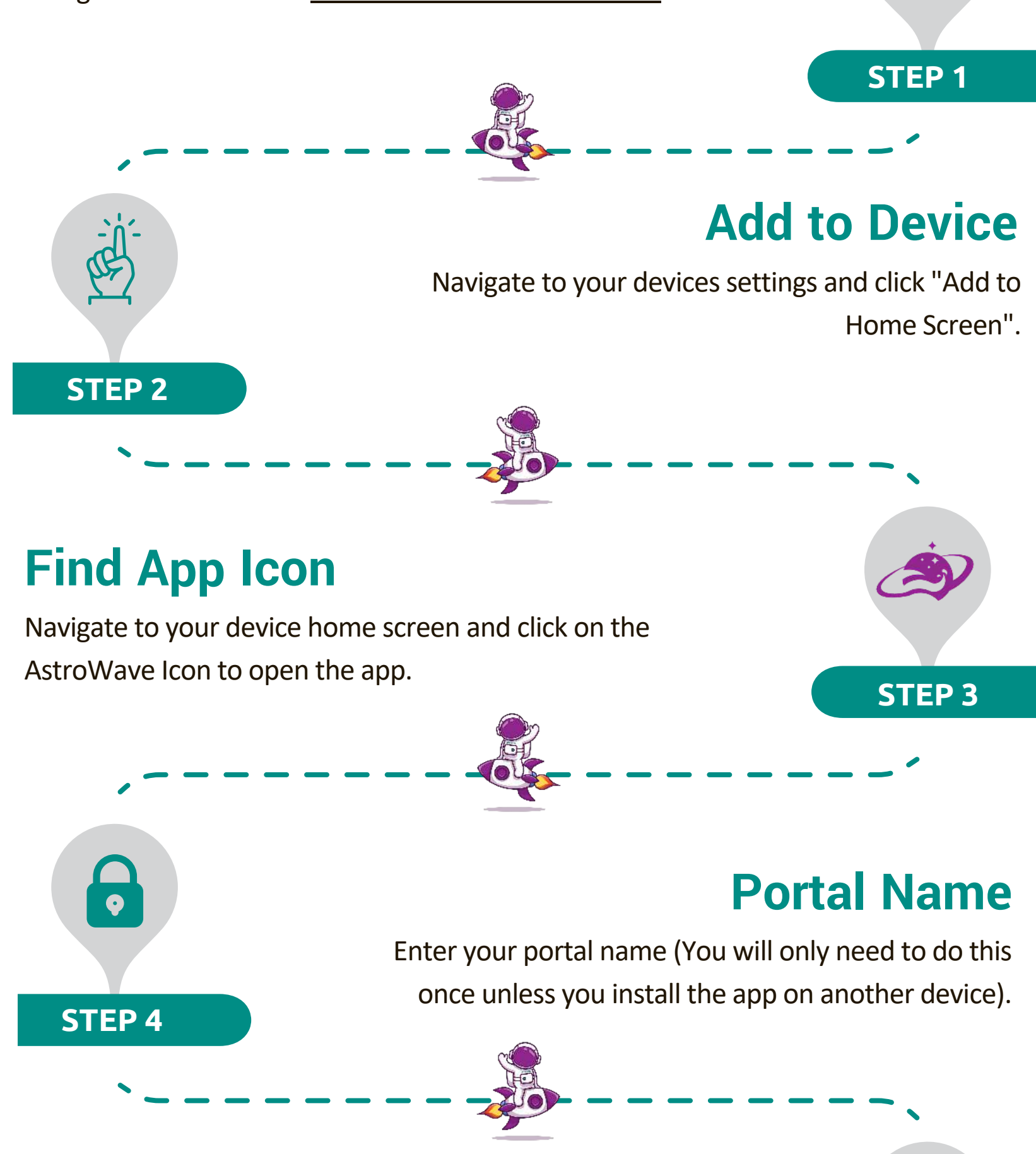

## Login

Login using your email address and password (Either temporary one supplied or updated one you created).

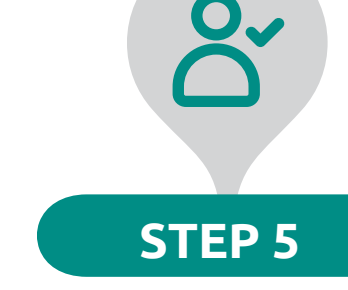

www.astrowave.com.au